## PROCEDURE DE SAISIE D'UNE LICENCE ET D'UN BREVET DE NIVEAU 1

# « GRANDE OPÉRATION D'ÉTÉ ! »

### **OPERATION EXCLUSIVE DANS LA REGION OCCITANIE PYRENEES MEDITERRANEE**

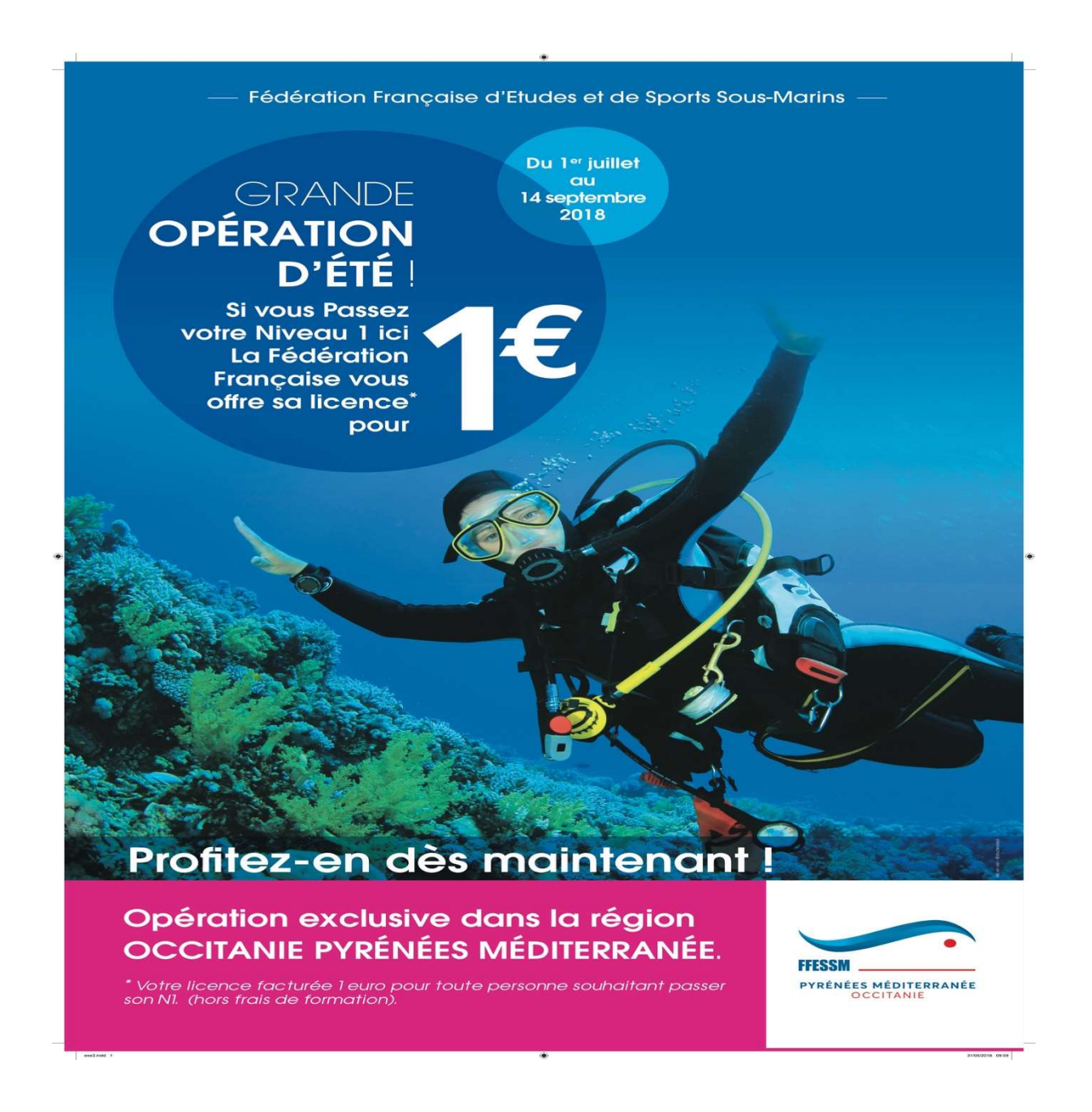

Du 1 Juillet au 14 Septembre 2018, si vous passez un Niveau 1, la Fédération Française vous offre la licence pour 1€.

Les Clubs/SCA délivrent des licences FFESSM à leurs adhérents via le site https://ffessm.fr

## **A – CREATION DE LA LICENCE**

La procédure est identique à celle de la délivrance d'une licence classique. Le choix de l'OPÉRATION D'ÉTÉ - Licence + Niveau 1 est proposé à l'étape N°3.

#### I. Accéder au compte du club/SCA :

- ✓ Entrer l'Identifiant ⇒Numéro de club
- ✓ Entrer le Mot de Passe.
- ✓ Cliquer sur « OK ».

#### II. Aller sur la partie « LICENCES »

✓ Cliquer sur « Création d'une nouvelle licence ».

### SAISIE D'UNE LICENCE SANS ASSURANCE COMPLEMENTAIRE :

Étape N°1 : Une page « Création d'une licence : identification » apparaît.

- ✓ Aller dans la partie « CREATION OU RENOUVELLEMENT D'UNE LICENCE »
- ✓ Compléter les informations concernant le licencié.
- ✓ Cliquer sur « VALIDER ».

Étape N°2 : Une page concernant « l'information des données personnelles » du licencié s'affiche.

- ✓ La remplir.
- ✓ Cliquer sur « Suivant>> ».

Étape N°3 : Une page de confirmation s'affiche.

- Cocher la confirmation de cette création ainsi que « OPÉRATION D'ÉTÉ »
- ✓ Cliquer sur « Suivant>>

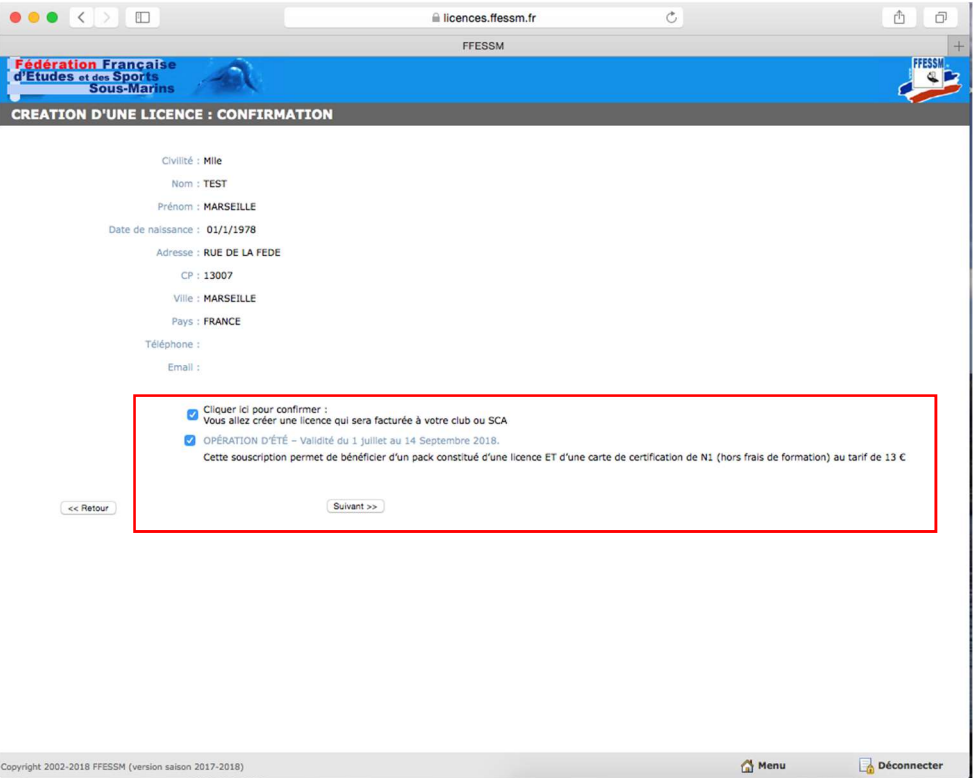

Étape N°4 : Une page concernant le « certificat médical » apparaît.

Le siège de la fédération ne détient aucun renseignement concernant le certificat médical du licencié.

- ✓ Cocher « Non renseigné… »
- ✓ Cliquer sur « Suivant>> ».

Étape N°5 : Nous souhaitons donc créer une licence sans assurance complémentaire.

- ✓ Cocher « AUCUNE ASSURANCE INDIVIDUELLE ACCIDENT ».
- ✓ Cliquer sur « Suivant>> ».

Étape N°6: Une page concernant « les abonnements au magazine SUBAQUA s'affiche.

- ✓ Cocher « Le licencié ne souhaite pas souscrire un nouvel abonnement SUBAQUA ».
- ✓ Cliquer sur « Suivant>> ».

Étape N°7 : Une page concernant les activités et catégories socio-professionnelles s'affiche.

- ✓ Cocher les renseignements souhaités.
- ✓ Cliquer sur « Suivant>> ».

Étape N°8 : La saisie de la licence est terminée.

#### L'information de la promotion « OPÉRATION D'ÉTÉ » est présente.

Cliquer sur « Terminer » pour valider la création de la licence.

|                                                                                                    |                                                                          | Ċ                                             | <u> </u>    |
|----------------------------------------------------------------------------------------------------|--------------------------------------------------------------------------|-----------------------------------------------|-------------|
|                                                                                                    | FFESSM                                                                   |                                               | +           |
| d'Etudes et des Sports<br>Sous-Marins                                                                                                    |                                                                          |                                               | FFESSM      |
| CREATION D'UNE LICENCE : FIN                                                                                                    |                                                                          |                                               |             |
| INFORMATION SUR LE PLONGEUR<br>Mile MARSEILLE TEST<br>Né le 1/1/1978<br>RUE DE LA FEDE<br>13007 MARSEILLE<br>Activité principale : explo air<br>Activité secondaire : explo air<br>Catégorie socio-professionnelle : INCONNUE |                                                                          |                                               |             |
| INFORMATION SUR LA LICENCE<br>Licence Nº A-18-819470<br>Date de souscription : 06/07/2018<br>Date de valicité : 31/12/2018<br>Opération d'été                                                                                 | I                                                                        |                                               |             |
| <<< Cliquer ici pour éditer l'attestation provisoire<br><<< Cliquer ici pour créer un brevet >>>                                                                                                    | >>>                                                                      |                                               |             |
| CERTIFICAT MEDICAL<br>Non renseigné ou absence de CACI<br>La délivrance d'une licence n'ouvrant pas droit à la pratiq                                                                                                    | ue sportive (Ex.: dirigeant associatif, accompagnateur) n'est pas subord | onnée à la présentation d'un certificat médic | al.         |
| INFORMATION SUR L'ABONNEMENT SUBAQUA<br>Aucun Abonnement SUBAQUA<br>Depuis sa fiche, il vous sera possible de souscrire un abo                                                                                                | nnement SUBAQUA à ce licencié                                            |                                               |             |
| INFORMATION SUR L'ASSURANCE<br>Assurance : Aucune                                                                                                    |                                                                          |                                               |             |
| Créer une nouvelle licence                                                                                                    |                                                                          | Terminer                                      | <b>K</b>    |
|                                                                                                    |                                                                          |                                               | •           |
| opyright 2002-2018 FFESSM (version saison 2017-2018)                                                                                                    |                                                                          | 🚮 Menu                                        | Déconnecter |

LE COUT GLOBAL DE 13 EUROS EST DONC ENREGISTRE.

## **B – CREATION DU BREVET DE « NIVEAU 1 »:**

Pour la souscription d'un niveau sur une licence avec la promotion souscrite par le même club, le niveau 1 n'est pas facturé. Cette OPÉRATION D'ÉTÉ ne concerne que la validation d'un NIVEAU 1

|                                                                                                    |                                                           | Ċ                                                   | <b>₫ ₽</b>  |  |  |
|----------------------------------------------------------------------------------------------------|-----------------------------------------------------------|-----------------------------------------------------|-------------|--|--|
| FFESSM +                                                                                                    |                                                           |                                                     |             |  |  |
| Fédération Française<br>d'Etudes et des Sports<br>Sous-Marins                                                                                                    |                                                           |                                                     | FFESSM      |  |  |
| CREATION D'UNE LICENCE : FIN                                                                                                    |                                                           |                                                     |             |  |  |
| INFORMATION SUR LE PLONGEUR<br>Mile MARSEILLE TEST<br>Né le 1/1/1978<br>RUE DE LA FEDE<br>13007 MARSEILLE<br>Activité principaie : explo air<br>Activité geondaire : explo air<br>Catégorie socio-professionnelle : INCONNUE |                                                           |                                                     |             |  |  |
| INFORMATION SUR LA LICENCE<br>Licence Nº A-18-819470<br>Date de souscription : 06/07/2018<br>Date de validité : 31/12/2018<br>Opération d'été                                                                                |                                                           |                                                     |             |  |  |
| <<< Cliquer ici pour éditer l'attestation provisoire >>>                                                                                                    |                                                           |                                                     |             |  |  |
| <                                                                                                    | tive (Ex.: dirigeant associatif, accompagnateur) n'est pa | s subordonnée à la présentation d'un certificat mér | dical.      |  |  |
| INFORMATION SUR L'ABONNEMENT SUBAQUA<br>Aucun Abonnement SUBAQUA<br>Depuis sa fiche, il vous sera possible de souscrire un abonnemen                                                                                         | nt SUBAQUA à ce licencié                                  |                                                     |             |  |  |
| INFORMATION SUR L'ASSURANCE                                                                                                    |                                                           |                                                     |             |  |  |
| Assurance : Aucune                                                                                                    |                                                           |                                                     |             |  |  |
| Créer une nouvelle licence                                                                                                    |                                                           | ( Terminer )                                        |             |  |  |
|                                                                                                    |                                                           |                                                     |             |  |  |
| https://licences.ffessm.fr/brevet_creation2v2.asp?licence_nu                                                                                                    | umero=819470                                              | 🚰 Menu                                              | Déconnecter |  |  |

Étape N°1 : Une page « Création d'un brevet » apparaît.

- Sélectionner « Brevets Technique Tous »
- ✓ Valider

#### Étape N°2 :

✓ Inscrivez le numéro de licence du Moniteur qui valide la formation de Niveau 1 (Les 6 derniers chiffres du numéro de licence du Moniteur à l'exception des «0 »)

(Ex : si le Nº du licencié est A-03-045966 -> saisir les 6 derniers chiffres 045966)

- ✓ Sélectionner « NIVEAU 1 »
- Cliquer sur « Suivant » pour valider la création du brevet.

#### Étape N°3

- Cliquer pour confirmer valider la validation du brevet de Niveau 1,
- ✓ Puis « Suivant ».

**Étape N°4 :** À la validation du brevet, l'information de la promotion « OPÉRATION D'ÉTÉ » est présente. La mention du brevet de Niveau 1 est bien notée.

|                                                                                                    | licences.ffessm.fr                                                                  | Ċ | ₫ Ø                  |
|----------------------------------------------------------------------------------------------------|-------------------------------------------------------------------------------------|---|----------------------|
|                                                                                                    | FFESSM                                                                              |   | +                    |
| d <sup>e</sup> Etudes et des Sports<br>Sous-Marins                                                                                                    |                                                                                     |   | FFESSM               |
| CREATION D'UN BREVET : FIN                                                                                                    |                                                                                     |   |                      |
| INFORMATION SUR LE PLONGEUR<br>Mile MARCELLE TEST<br>Ne U JOU DE LA FEDE<br>13007 MARSELLE<br>N° de licence : A:18-19470<br>Dara de validité : 33/12/2018<br>OPÉPATION D'ÉTÉ - validité du 1 juliet au 14 Septembre 2018.<br>Cette souscription permit de béhficier d'un pack constitué d'une licen<br>INFORMATION SUR LE NIVEAU DU PLONGEUR<br>NIVEAU 1 délivré à SOPHIA ANTIPOLIS le 06/07/2018<br>Editer l'attestation provisoire du nouveau brevet ><br><<< Editer l'attestation provisoire du nouveau brevet >> | ce ET d'une carte de certification de N1 (hors frais de formation) au tarif de 13 C | ] |                      |
| Order un autre nocueau brevet.                                                                                                    |                                                                                     | C | vmor                 |
| Copyright 2002-2018 FFESSM (version salson 2016)                                                                                                    |                                                                                     |   | 🚮 Menu 🔂 Déconnecter |

✓ Cliquer sur « Terminer » pour finaliser la procédure « OPÉRATION D'ÉTÉ ».